## Cách tiến hành thủ tục Cấp phát sổ tay sức khỏe Mẹ và Bé • Thăm hỏi sau sinh tai nhà

Xin chúc mừng ban đã mang thai! Sau khi đã được cơ quan y tế xác đinh mang thai, hãy nhân sổ tay sức khỏe Me và Bé tại quầy tiếp nhận của Thành phố. Thủ tục Cấp phát sổ tay sức khỏe Mẹ và Bé • Thăm hỏi sau sinh tại nhà sẽ tiến hành từ trang Web chuyên dung.

# Trình tự sử dụng ① Hãy đăng ký Cổng thông tin điện tử thị dân

## Điều kiên sử dung

• Mail sẽ được gửi từ đia chỉ [higashihiroshima@service-now.com]. Vui lòng kiểm tra sẵn trước để có thể nhân được mail.

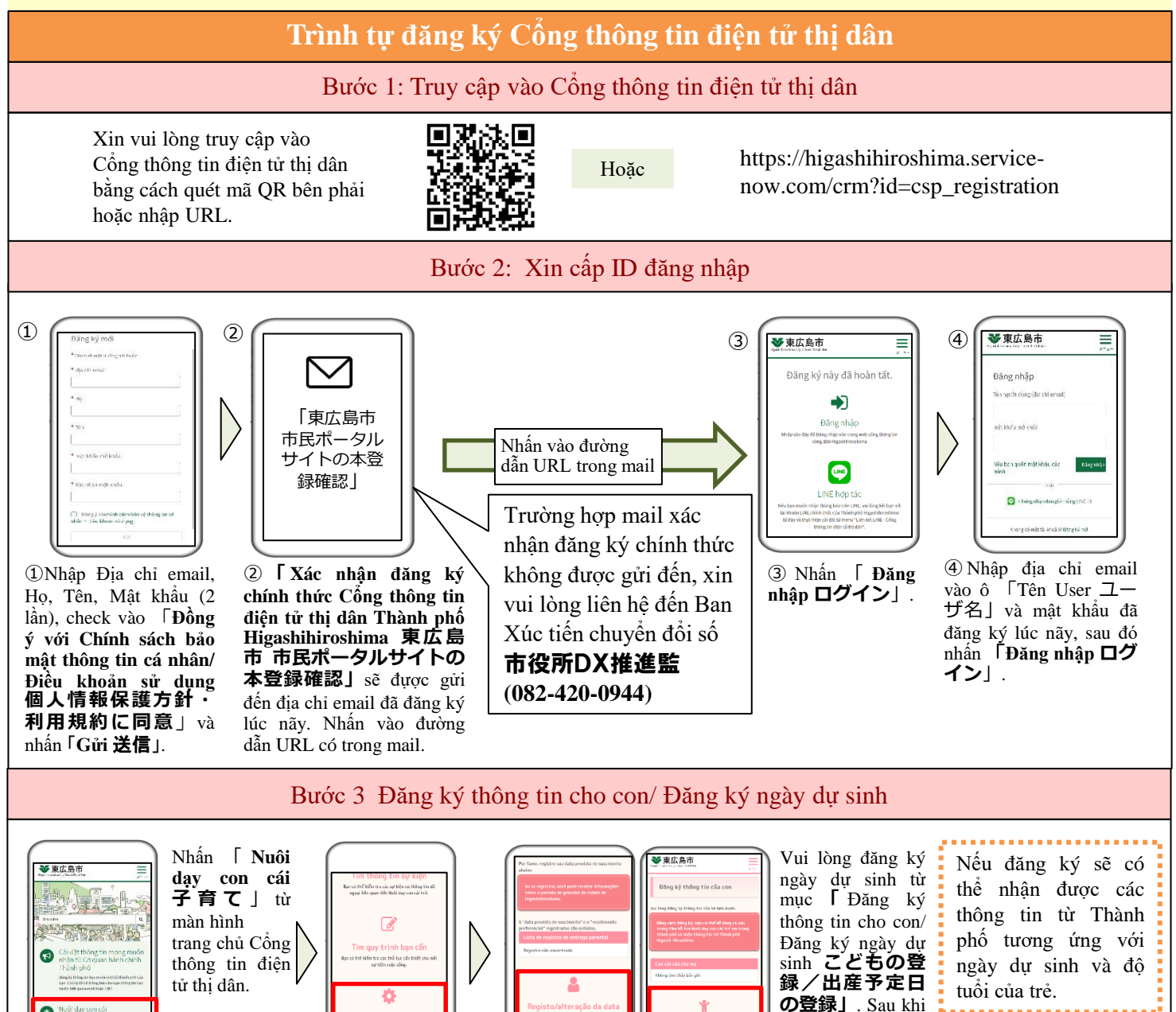

## Tại cổng thông tin điện tử thị dân cũng có thể tiến hành những việc sau đây 🌶

## Thu thập thông tin cần thiết cho việc nuôi dạy con cái

Có thể sử dụng các tính năng hữu ích cho việc nuôi dạy con cái như tính năng [Navi thủ tục 手続きナビ] có thể tìm kiếm lịch thông tin sự kiện và các thủ tục cần thiết, v.v...

Thông tin tương ứng với ngày dự sinh và độ tuổi của trẻ đã đăng ký với cổng thông tin điện tử thị dân sẽ được gửi đi từ Thành phố.

Sử dụng trung tâm hỗ trợ nuôi dạy con cái Liên lạc từ Trường tiêu học, trung học

Check-in, đọc mã QR có tại các cơ sở khi sử dụng trung tâm hỗ trợ nuôi dạy con cái.

Cũng có thể kiểm tra tình trạng đông đúc của trung tâm hỗ trợ nuôi dạy con cái.

## Kiêm tra sức khỏe trẻ sơ sinh tập trung

Có thể dự chẩn trước hoặc thay đổi lịch khám sức khỏe trẻ 1 tuổi rưỡi và trẻ 3 tuổi bằng Smartphone.

sinh, xin vui lòng đăng ký thông tin

của con.

Tại các trường tiểu học, trung học công lập của Thành phố Higashihiroshima, các liên lạc giữa phụ huynh và nhà trường như quan sát sức khỏe hoặc thư từ, tin tức, v.v... sẽ được tiến hành thông qua cổng thông tin điện tử thị dân.

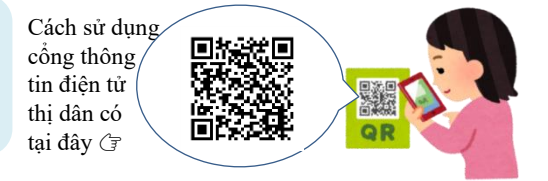

## Cổng thông tin điện tử thị dân ~Cách liên kết với LINE~

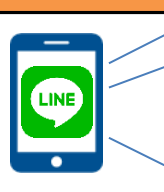

Bằng cách tiến hành các bước bên dưới, bạn sẽ có thể:

① Dễ dàng 「Đăng nhập vào Cổng thông tin điện tử thị dân」 khi tiến hành các thủ tục.

② Ngoài Email, có thể nhận thông báo từ Cổng thông tin điện tử thị dân qua LINE.

※Để liên kết, bạn cần phải đang sử dụng LINE.

Thêm tài khoản chính thức của Thành phố Higashihiroshima vào LINE~Liên kết với Cổng thông tin điện tử thị dân (Người đã từng tiến hành liên kết không cần phải làm các bước bên dưới.)

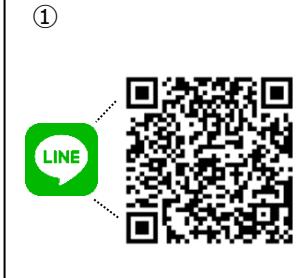

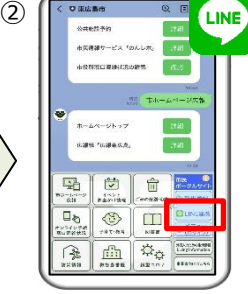

①Quét mã QR bên trên, hoặc Thêm bạn bè「Tài khoản chính thức Thành phố Higashihiroshima 東 広島市公式アカウン ト」 từ LINE. ※Người đã từng đăng ký bạn bè thì không cần. ②Nhấn「②Liên kết LINE - Cổng thông tin điện tử thị dân 市民ポー タルサイトLINE連携」 từ khung phía dưới màn hình trò chuyện của Tài khoản chính thức Thành phố Higashihiroshima.

reservation.jp].

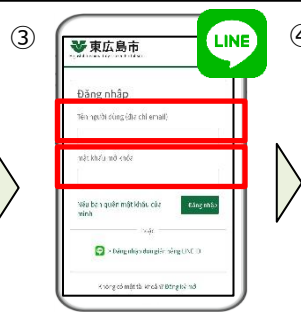

③ Nhập Tên User và mật khẩu của Cổng thông tin điện tử thị dân, sau đó nhấn 「Đăng nhập ログイン」. Trường hợp màn hình tiếp

theo hiển thị 「Có mở trang này bằng LINE hay không ご のページをLINEで開きま すか」 thì nhấn 「Mở 開く」.

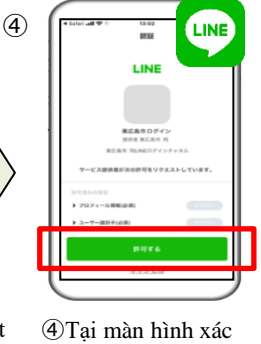

thực của LINE, nhấn

「Cho phép 許可す

Sau khi hiên Màn

hình hoàn tất liên kết

LINE LINE連携完了

画面」thì việc liên kết

る」.

hoàn tất.

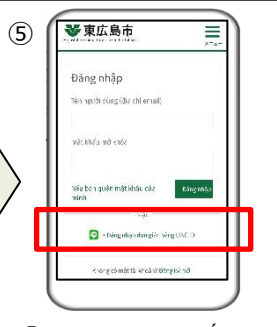

⑤ Sau khi liên kết LINE, bằng cách nhấn 「 Đăng nhập đơn giản bằng LINE ID LINE IDで簡単ログイ ン」 tại màn hình đăng nhập Cổng thông tin điện tử thị dân, bạn sẽ có thể đăng nhập mà không cần phải điền địa chỉ email và mật khẩu.

# Trình tự sử dụng 💈 Hãy đăng ký "Dịch vụ đặt lịch/ Thăm hỏi sức khỏe Mẹ Con"

#### Trình tự đăng ký "Dịch vụ đặt lịch/ Thăm hỏi sức khỏe Mẹ Con" Bước 1: Đăng nhập vào Cổng thông tin điện tử thị dân ⇒Chuyển sang trang 「Nuôi dạy con cái 子育て」 Sau khi đăng nhập Thủ tục cấp phát sổ tay sức khỏe Mẹ và Bé, thăm hỏi ❤ 東広島市 Nhấn [ Dịch vụ đặt vào Cổng thông tin sau sinh tại nhà sẽ có thể tiến hành từ Dịch vụ đặt lich/ Thăm hỏi sức điện tử thị dân, nhấn lịch/ Thăm hỏi sức khỏe Mẹ Con 母子問診・予約 205 khỏe Mẹ Con 母子問 Nuôi dạy con cái サービス」 TO SPECIAL DO 診・予約サービス」 ác nhận tắc nghẽn tại :ác cơ sở hỗ trợ Nuôi 子育て」 từ trang 1 từ màn hình trang chủ chů. ★Chú ý★ Nuôi dạy con cái. Xin vui lòng lưu lại User ID có ghi trong mail xác ※Trước khi đăng G nhận khi đăng ký. Đây là thông tin bắt buộc khi nhập sẽ không được ich vụ đặt lịch ∙ Thăm hỏi sức khỏe Me Con tiến hành các thủ tục tại Dịch vụ đặt lịch/ Thăm hiến thi. hỏi sức khỏe Mẹ Con về sau. Bước 2: Xin cấp Tài khoản Dịch vụ đặt lịch/ Thăm hỏi sức khỏe Mẹ Con 2 3 (4) 1 ▼東広島市 💴 ❤ 東広島市 🗧 該証コード入力画面 ルアドレス登録 秋雨·予約 ご登録いただいたメールアドレスに 認証コードを送信しました。 し太文に記載されている6桁の思 ・登録を完了させてくださ 東広島市母子問診・予約サービス ①Nhấn「Đăng ký mới 新規 3Nhập Mã xác thực (6 chữ <sup>(2)</sup>Nhập Địa chỉ email nhận thông (4) Nhập thông tin đăng ký và Thiết báo và nhấn **Gửi mã xác thực** số) ghi trong mail được gửi 登録」từ「Đăng nhập ログ lập mật khẩu (ít nhất 8 ký tự, gồm đến và nhấn 「Gửi 送信す 認証コードを送信する」. $\mathbf{1}$ của màn hình trang chủ cả chữ thường, chữ hoa và số), check vào [ Đồng ý với Điều Dich vu đăt lich/ Thăm hỏi sức Vui lòng kiểm tra cài đăt spam sẵn る」. khoản sử dụng 利用規約に同意す khỏe Mẹ Con. trước để có thể nhận được mail từ [higashihiroshimacity@aitel-

る」 và nhấn 「**Tiếp theo 次へ**」 ⇒Đăng ký hoàn tất.

## Cấp phát sổ tay sức khỏe Mẹ và Bé - Cách tiến hành thủ tục

Để nhân được sổ tay sức khỏe Me và Bé, xin vui lòng thông báo mang thai và đặt lịch ngày giờ nhân sổ. Để tiến hành thủ tục này cần phải đăng ký [Cổng thông tin điện tử thị dân] và [Dịch vụ đặt lịch/ Thăm hỏi sức khỏe Mẹ Con] (Xin vui lòng tham khảo Trình tư sử dung (1) và (2))

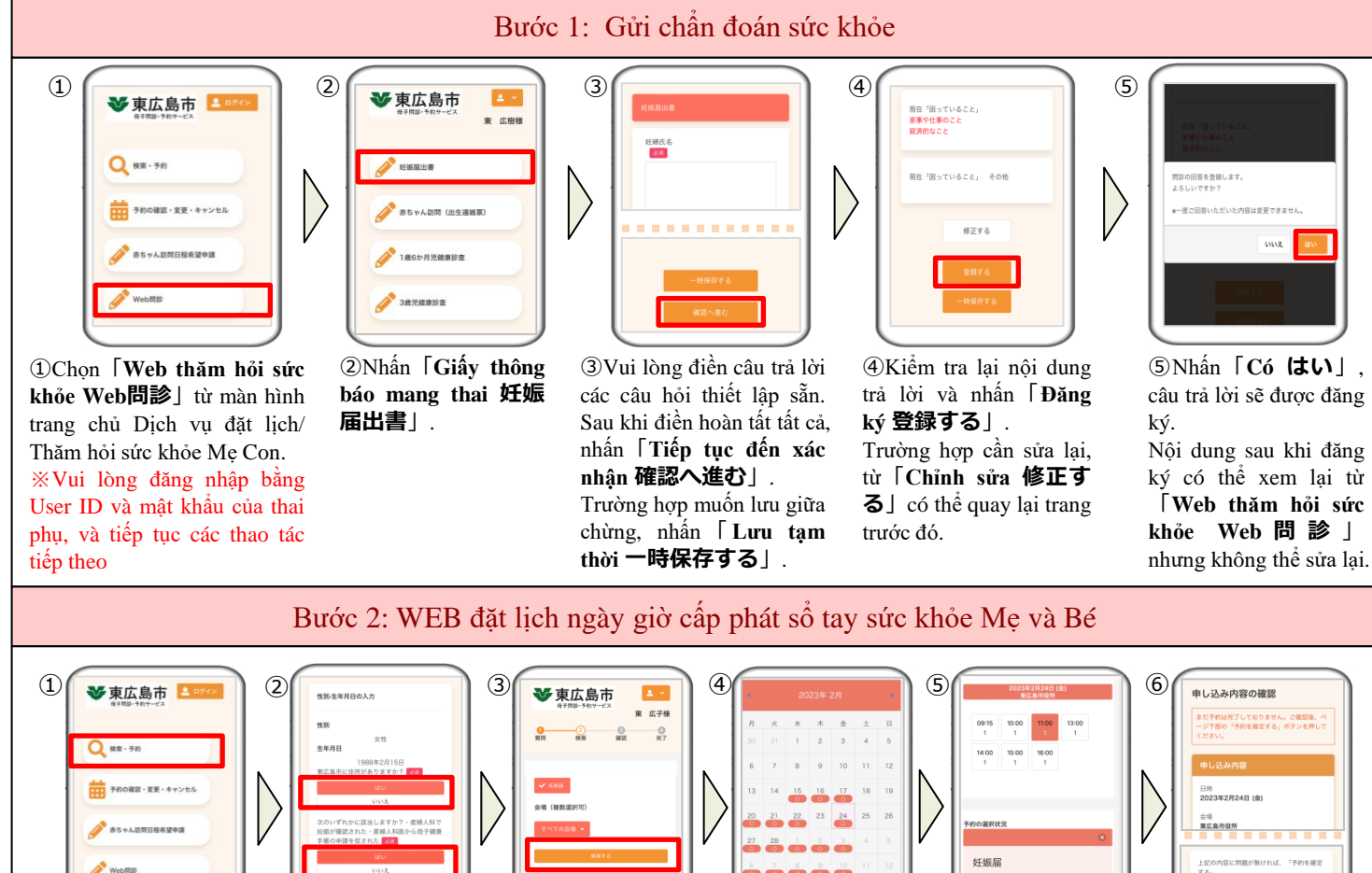

1)Nhấn **Tìm kiếm/ Đặt** lich 検索・予約」từ màn hình trang chủ Dịch vụ đặt lịch/ Thăm hỏi sức khỏe Me Con

XVui lòng đăng nhập bằng User ID và mật khẩu của thai phụ, và tiếp tục các thao tác tiếp theo

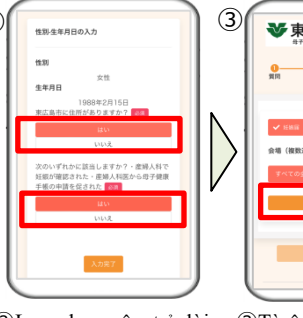

2) Lura chon câu trả lời của các câu hỏi và nhấn ∫Hoàn tất nhập dữ liệu 入力完了」.

%Trường hợp đã chọn 「Không いいえ」 sẽ không thể thông báo mang thai và đặt lịch cấp phát sổ tay sức khỏe Mẹ và Bé.

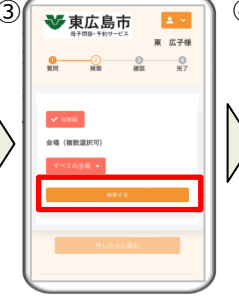

③Từ ô 「Tìm kiếm 検 索する」 có thể tìm ngày có thể đăt lịch. Từ ô **∣ Toàn bộ các địa** điểm すべての会場」 nếu lựa chọn quầy tiếp nhận, có thể tìm kiếm ngày có thể đặt lịch của mỗi quầy tiếp nhận cấp phát đã chon.

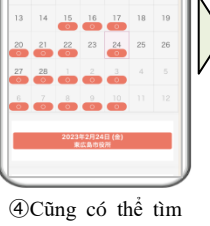

kiếm ngày có thể đặt lịch từ calendar.

⑤Lựa chọn ngày đặt lịch, thời gian đặt lịch, sau đó nhấn **Tiếp tục** đến đăng ký 申し込 みに進む」.

6 Kiểm tra nội dung đăng ký và nhấn **Xác định** dăt lịch 予約を確定す **る**] để hoàn tất đặt lịch. Trường hợp cần sửa lại nội dung, chọn **Chỉnh sửa** 修正する」.

信下する

% Sau khi đã xác định đặt lịch, trường hợp muốn thay đổi hoặc hủy xin vui lòng tiến hành thủ tục từ 「 Kiểm tra/ Thay đổi/ Hủy đặt lịch 予約の確認。 変更・キャンセル」 của trang chủ.

| Ngày cấp phát | Thời gian cấp phát | Quầy tiếp nhận cấp phát                                                                         | Kỳ hạn đặt lịch         |
|---------------|--------------------|-------------------------------------------------------------------------------------------------|-------------------------|
| Thứ 2 ~ Thứ 6 | 9:15 ~ 17:00       | Sukusuku Support Trung tâm hỗ trợ Sinh con và nuôi dạy trẻ (Ban Gia đình trẻ em)                | Trước 2 ngày làm việc   |
| CN ~ Thứ 5    | 10:00 ~ 14:00      | Sukusuku Support Jike (Bên trong Co.op Hiroshima Kodomo Ko-Plaza Higashihiroshima)              | Trước 3 ngày làm việc   |
| Thứ 2 ~ Thứ 6 | 10:00 ~ 15:00      | Sukusuku Support Hachihonmatsu Chuo (Bên trong Hinatabokko - Hachihonmatsu Taiyou<br>Kodomo-en) | Trước 3 ngày làm việc   |
| Thứ 2 ~ Thứ 6 | 10:00 ~ 15:00      | Sukusuku Support Kurose (Bên trong Trung tâm phúc lợi và bảo vệ sức khỏe Kurose)                | Trước 2 ngày làm việc   |
| Thứ 3         | 13:00 ~ 15:00      | Sukusuku Support Fukutomi (Bên trong trung tâm hỗ trợ nuôi dạy trẻ Fukutomi)                    | Thứ 6 của tuần trước đó |
| Thứ 6         | 10:00 ~ 12:00      | Sukusuku Support Toyosaka (Bên trong trung tâm hỗ trợ nuôi dạy trẻ Toyosaka)                    | Thứ 4                   |
| Thứ 2         | 10:00 ~ 12:00      | Sukusuku Support Kochi (Bên trong trung tâm hỗ trợ nuôi dạy trẻ Kochi-nishi)                    | Thứ 5 của tuần trước đó |
| Thứ 3         | 10:00 ~ 15:00      | Sukusuku Support Akitsu (Bên trong trung tâm hỗ trợ nuôi dạy trẻ Akitsu)                        | Thứ 6 của tuần trước đó |

#### Bước 3: Trao đối và Nhận số tay sức khỏe Mẹ và Bé tại quầy tiếp nhận cấp phát . . . . . . . . . . . . . . . . . .

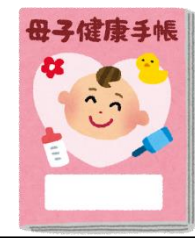

tờ cần thiết đến quầy tiếp nhận cấp phát theo đúng ngày giờ đã đặt lịch. Sau khi gặp và trao đổi sẽ cấp sổ tay sức khỏe Mẹ và Bé. (Thời gian cần thiết khoảng 30 phút)

Vui lòng mang theo các giấy

Giấy tờ cần mang theo khi đến quầy tiếp nhận cấp phát

- Thẻ cứng My Number hoặc Phiếu cư trú có ghi mã số cá nhân của thai phụ
- (Người đã được đưa Giấy thông báo mang thai tại Khoa phụ sản, v.v...) Giấy thông báo mang thai
- Giấy tờ có thể xác minh tài khoản ngân hàng (Thẻ ngân hàng, sổ ngân hàng, v.v...)
- $\ll$  Trường hợp người đại diện nhận thay  $\gg$
- · Giấy tờ bên trên

 Giấy ủy quyền (Có khung để ghi trong Giấy thông báo mang thai. Ngoài ra, không quan trong biểu mẫu) Giấy tờ xác minh nhân thân của người đại diện (Thẻ cứng My Number, Bằng lái xe, Passport, v.v...)

## Thăm hỏi sau sinh tại nhà (Phiếu liên lạc sinh con) - Cách tiến hành thủ tục

Xin chúc mừng gia đình có thêm thành viên mới. Trong vòng 2 tháng sau sinh, y tá hoặc nữ hộ sinh sẽ đến nhà của tất cả trẻ sơ sinh để thăm hỏi tình trạng sức khỏe, đo cân nặng, tư vấn chăm sóc em bé, cũng như hướng dẫn tiêm phòng cho con, v.v... Sau khi đã tiến hành thủ tục khai sinh cho bé, hãy tiến hành gửi chấn đoán sức khỏe và thông báo thời điểm mong muốn được thăm hỏi sau sinh tại nhà trước khoảng 1 tháng sau sinh. (Tất cả trẻ sơ sinh đều thuộc đối tượng, đặc biệt những trẻ sinh ra có cân nặng dưới 2500g thì bắt buộc phải khai báo theo luật sức khỏe bà mẹ và trẻ em).

Để tiến hành thủ tục cần đăng ký [Cổng thông tin điện tử thị dân] và [Dịch vụ đặt lịch/ Thăm hỏi sức khỏe Mẹ Con]

Bước 1: Xin cấp tài khoản của trẻ trong [Dịch vụ đặt lịch/ Thăm hỏi sức khỏe Me Con]

## $\Rightarrow$ Đăng nhập bằng tài khoản của trẻ

🍑 東広島市 🎦 ♥ 東広島市 -ルアドレス登録

Nhấn 「Đăng ký mới 新規登録」 từ màn hình đăng nhập của Dịch vụ đặt lịch/ Thăm hỏi sức khỏe Mẹ Con], nhập thông tin của trẻ và xin cấp tài khoản giống với các bước của bước 2 Trình tự sử dụng ② 「Hãy đăng ký Dịch vụ đặt lịch/ Thăm hỏi sức khỏe Me Con ]

Địa chỉ email đăng ký có thể giống với địa chỉ email của tài khoản đăng ký của phu huynh.

Bước 2 Trả lời chân đoán sức khỏe thăm hỏi sau sinh tai nhà

## ★Chú ý ①★

Viêc đăng ký tài khoản của trẻ xin vui lòng tiến hành sau khi trải qua 1 tuần kể từ khi tiến hành khai sinh (người đã tiến hành khai sinh với đơn vị địa phương khác thì sau 2 tuần).

### ★Chú ý ②★

Xin vui lòng lưu lại User ID có ghi trong mail xác nhận khi đăng ký. Đây là thông tin cần thiết để trả lời trên Web thăm hỏi sức khỏe của trẻ tại bước 2.

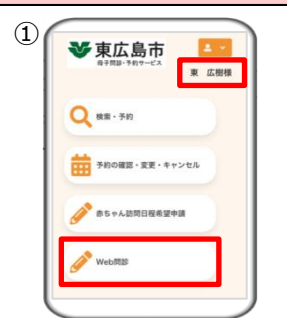

Thăm hỏi sức khỏe Mẹ Con.

Nếu ở phía trên bên phải hiển thị tên của

trẻ nghĩa là ban đã đăng nhập thành công

(2) ❤ 東広島市 東 広樹様 赤ちゃん訪問 (出生連絡票)

1) Chọn **[Web thăm hỏi sức** 2 Nhấn [ Thăm hỏi khỏe Web問診」 từ màn hình sau sinh tại nhà (Phiếu trang chủ Dịch vụ đặt lịch/ liên lạc sinh con) 赤 ちゃん訪問(出生連 XVui lòng đăng nhập bằng User ID / Mật 絡票)」 khẩu của trẻ thuộc đối tượng và thao tác.

(3) . . . . . .

3Vui lòng điền câu trả lời vào các câu hỏi thiết lập sẵn. Sau khi điền hoàn tất tất cả, nhấn Tiếp tục đến xác nhận 確認へ進む」.

Trường hợp lưu giữa chừng, nhấn 「Luru tạm thời 一時 保存する」.

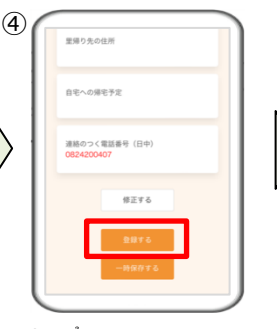

④Kiểm tra lại nội dung trả lời và nhấn [Đăng ký 登録する」. Trường hợp cần sửa lại, từ 「Chỉnh sửa 修正す **る**] có thể quay lại trang trước đó.

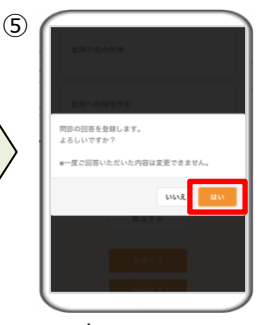

⑤ Nhấn 「Có はい」, câu trả lời sẽ được đăng ký.

Nội dung sau khi đăng ký sẽ có thể xem lại từ Web thăm hỏi sức khỏe Web問診」 nhưng không thể sửa lại.

Bước 3 Trả lời đăng ký lịch mong muốn thăm hỏi sau sinh tại nhà

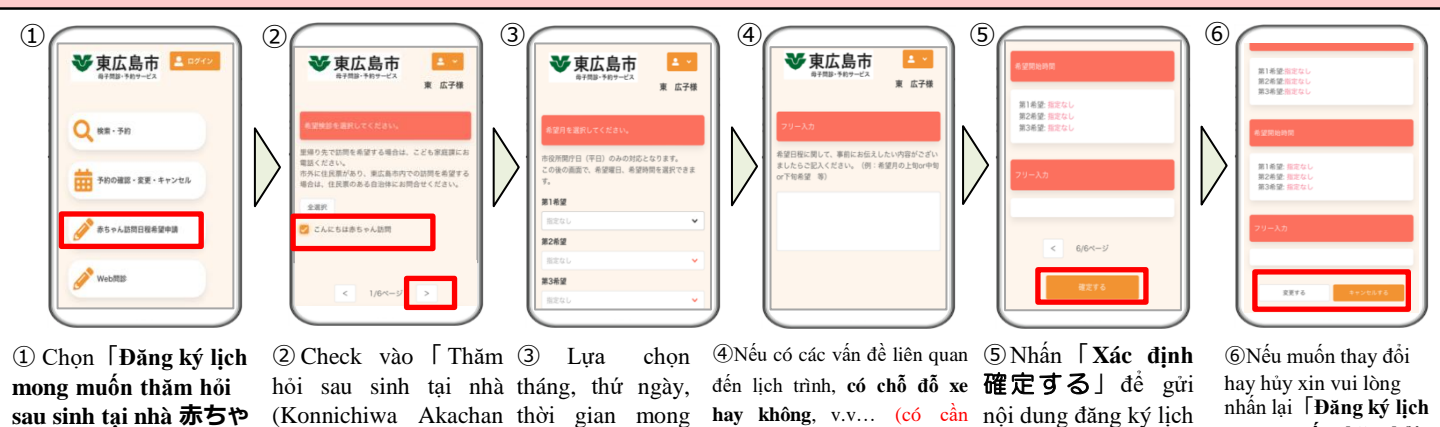

ん訪問日程希望申請」 từ màn hình trang chủ Dịch vụ đặt lịch/ Thăm hỏi sức khỏe Mẹ Con.

ちゃん訪問」và nhấn trang. mũi tên sang phải. (Tiếp đến trang tiếp 3 nguyện vọng. theo cũng giống vậy)

(Konnichiwa Akachan thời gian mong Homon) こんにちは赤 muốn theo từng Có thể điền tối đa

hay không, v.v... (có cần nội dung đăng ký lịch thông dịch viên hay không, mong muốn thăm hỏi v.v...) muốn truyền đạt đến sau sinh tại nhà. người phụ trách của Thành phố xin vui lòng điền vào khung nhập liệu tự do của trang thứ 5.

**2**082-420-0944

nhấn lại **Dăng ký lịch** mong muốn thăm hỏi sau sinh tại nhà 赤ちや ん訪問日程希望申請」

※Gần đến ngày dư kiến thăm hỏi sau, người phụ trách sẽ liên lạc chi tiết qua điện thoại.

Nơi liên hệ trao đổi liên quan đến Cấp phát sổ tay sức khỏe Mẹ và Bé/ Thăm hỏi sau sinh tại nhà

Ban Gia đình trẻ em - Bộ phân Tương lai trẻ em -Cơ quan hành chính Thành phố Higashihiroshima **2**082-420-0407

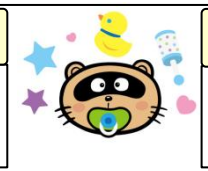

Nơi liên hệ trao đổi liên quan đến Đăng ký Cổng thông tin điện tử thị dân Ban Xúc tiến chuyển đổi số - Bộ phân Tổng vụ - Cơ quan hành chính Thành phố Higashihiroshima

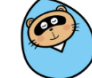